基隆市仁愛國小109學年度第一學期 推動學校家庭教育

教師e學堂課程資源運用 分享者:楊承哲主任 109.10.07

教師e學院

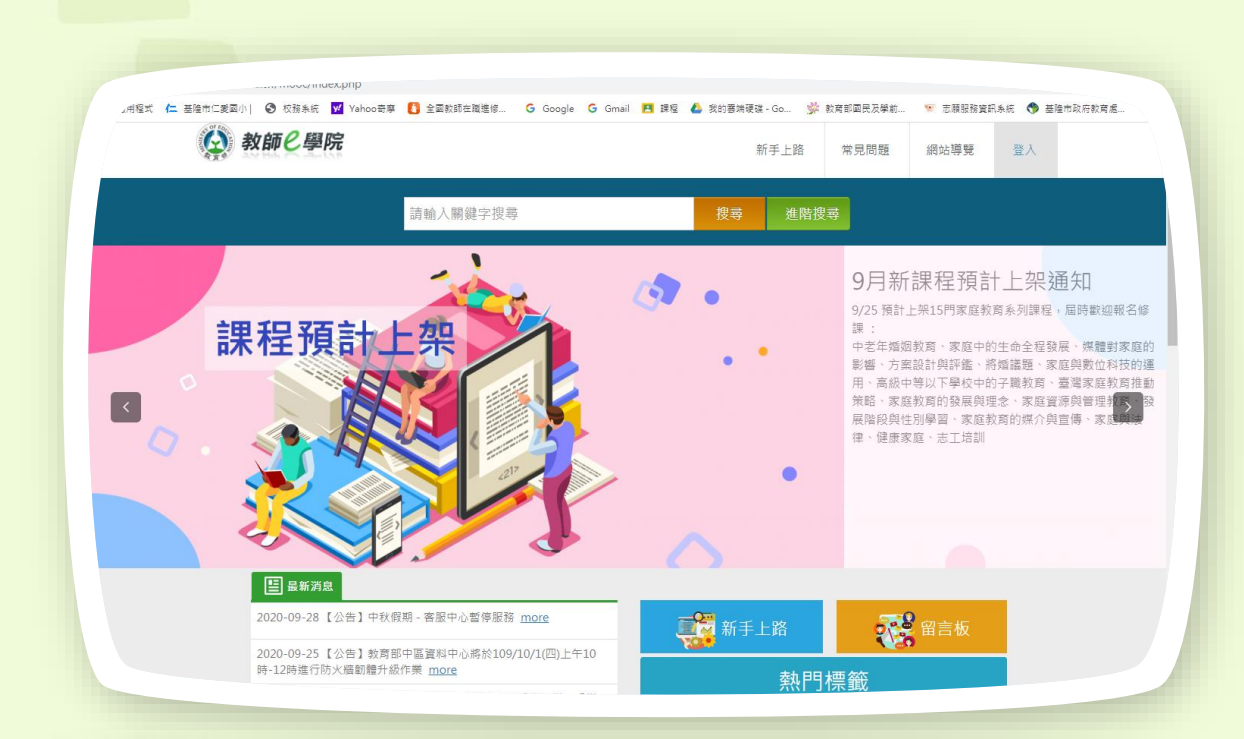

一.家庭教育法第九條規定學校推展家庭教育工作人員每年應接受四小時以上家庭教育專業研習時數(含教師、專業輔導人員、行政人員等)

### 二.學習類別包含實體課程及 數位課程。

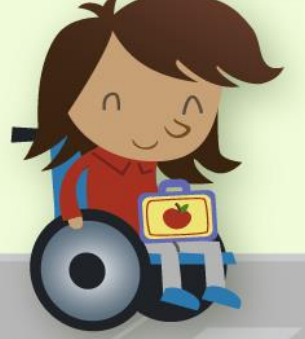

家庭教育施行細則第2條(民國 109 年 06 月 23 日修正)

# 家庭教育之範圍如下:

- 1. 親職教育。
- 2. 子職教育。
- 3. 性別教育。
- 4. 婚姻教育。
   5. 失親教育。

- 6. 倫理教育。
- 7. 資源管理教育。
- 8. 多元文化教育。
- 9. 情緒教育。
  - 10.人口教育。

家庭教育施行細則第5條(民國 109 年 06 月 23 日修正)

- 本法第九條第二項至第四項家庭教育專業 研習,其內容如下:
   、第二條各款家庭教育之理論及實務。
   、家庭教育法令。
  - 三、執行家庭教育推展工作所需具備之專 業倫理。

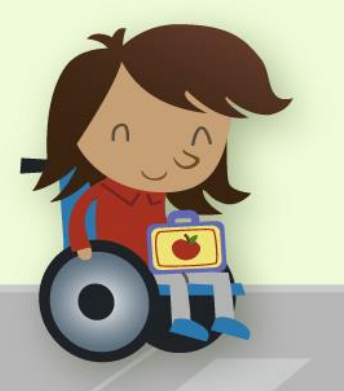

| ogle | 教師e學院                                                                                     | x   🎍 🤉                                                       |                                                  | - CON                                                                                                    |
|------|-------------------------------------------------------------------------------------------|---------------------------------------------------------------|--------------------------------------------------|----------------------------------------------------------------------------------------------------|
|      | ♀ 全部 ▶ 影片 🏜 圖片 🗉 新聞 :更:                                                                   | 多設定工具                                                         |                                                  |                                                                                                    |
|      | 約有 27,200,000 項結果 (搜尋時間:0.44 秒)                                                           |                                                               | - 基隆市仁愛國小  🤡 校務条統 💟 Yahoo 群尊 🚺 全國教師在職禮修 G Google | G Gmail 🖪 課程 🦾 我的要妹硬碟 - Go 🐝 教育部國民及學前 👒 志願服務的 🖉 🖉 🗨                                                                |
|      | aps.moe.edu.tiv<br>教師e學院                                                                  |                                                               | 教師と學院                                            | 新手上路 常見問題 網站 登入                                                                                                    |
|      | 本平臺旨在建置一週整合教育部數位學習教材及相<br>。<br>。<br>一一一一、同開設課程和進行學習之環境。提                                  | 關資訊,並提供大專校院、中小學及偏遠鄉鎮<br>供課程服務、教學                              | 請輸入關鍵字搜尋                                         | 搜尋 進階搜尋                                                                                                    |
|      | 登入<br>使用教育雲端帳號或縣市帳號登入.<br>您是有縣市OpenID帳號的教師…                                               | 交通安全<br>安全通過路口數位課程; 課程屬<br>性:自學式; 課程性質:交通安全類                  |                                                  | ● 9月新課程預計上架通<br>9/25 預計上架15門家庭教育系列課程,局                                                                             |
|      | <b>課程類別</b><br>本平臺旨在建置一個整合教育部數<br>位學習教材及相關資訊,並提供大<br>                                     | …<br><b>課程搜尋</b><br>提供課程服務、教學服務與學習服<br>務等三方面服務:以課程服務協助<br>教 … | 課程預計上架                                           | 課:<br>中老年婚姻教育、家庭中的生命全程發展<br>影響、方案該計與評鑑、將婚議題、家庭<br>用、高級中等以下學校中的子職教育、<br>案院教育的發展與理念、家庭資源<br>同時配個性別屬際、家庭教育的發展與理念、家庭資源 |
|      | 「樂夏大挑戰」教育雲線上推<br>提供課程服務、教學服務與學習服<br>務等三方面服務:以課程服務協助<br>教                                  | 一般教職員資安認知教育訓練<br>課程編號:01050022;課程名稱:<br>一般教職員資安認知教育訓練數位<br>   |                                                  | (本信秋天江川半日 みぬみ月1)ホバ天日<br>律、健康家庭、志工培訓                                                                                |
|      | moe.edu.tw 的其他相關資訊 »                                                                      |                                                               |                                                  |                                                                                                    |
|      | ono.tp.edu.tw→insc ▼<br>教師e 學苑<br>有關教師e學苑研習時數取得及查詢方式. 臺北市教<br>臺北教師e學苑. 臺北教師e學苑e起輕鬆學專業. 臺北 | 師研習中心. 2019-11-24 Updated 2019-11-24<br>此市教師研習                | E] 是新道泉                                          |                                                                                                    |

一、進入教師e學院網站並點選右上角的「登入。」

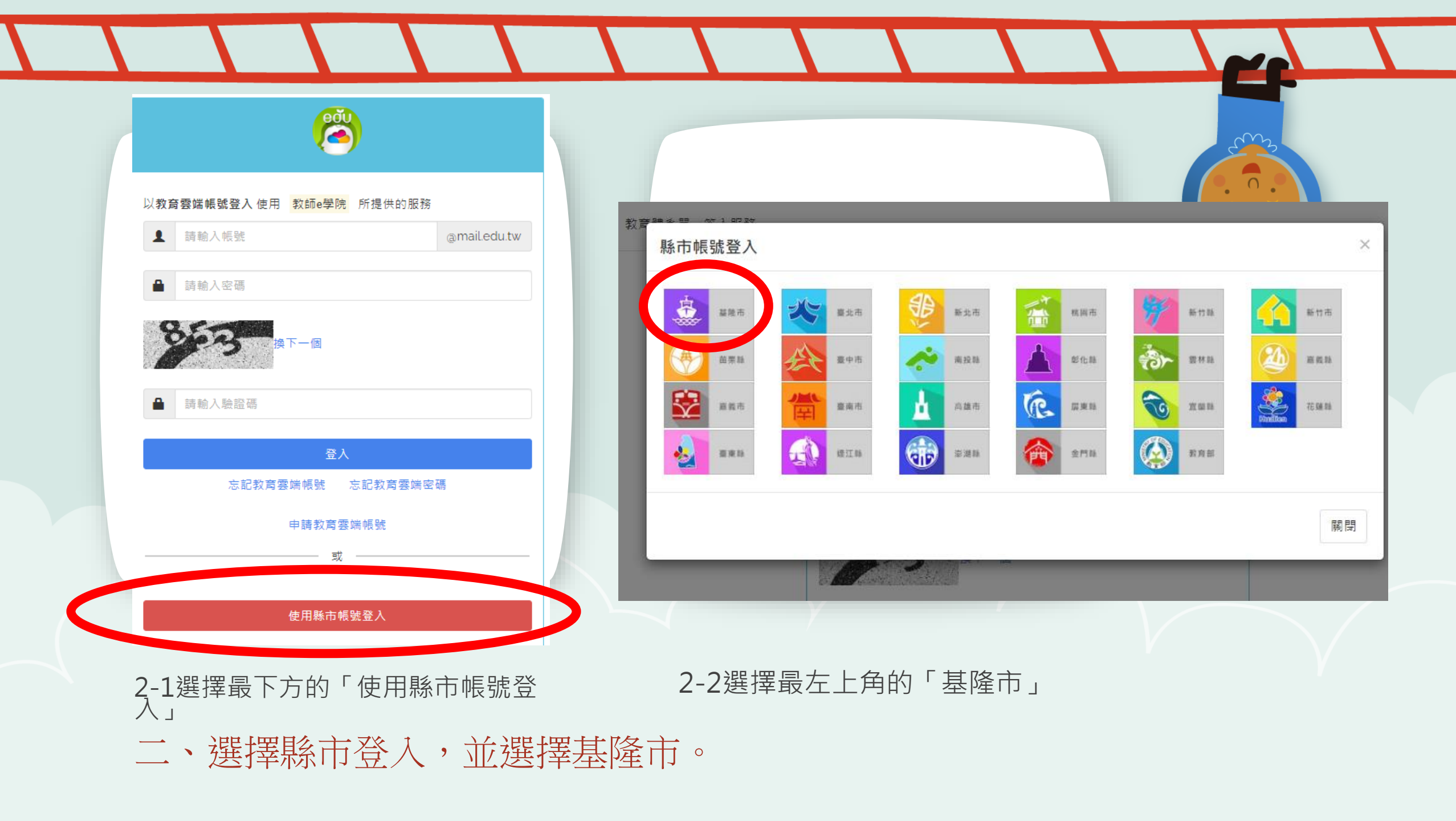

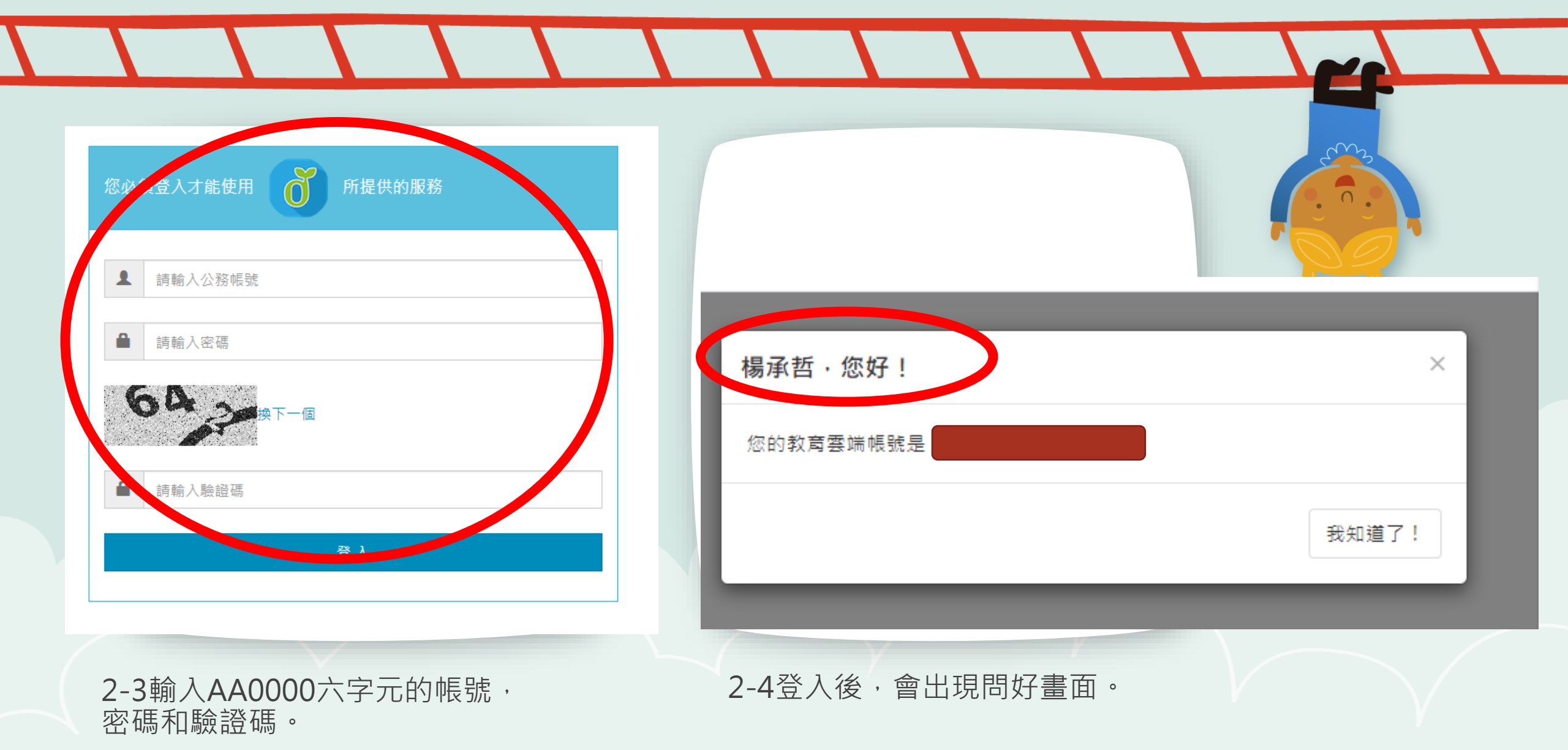

二、請輸入基隆市政府教育處的AA或是AB開頭帳號

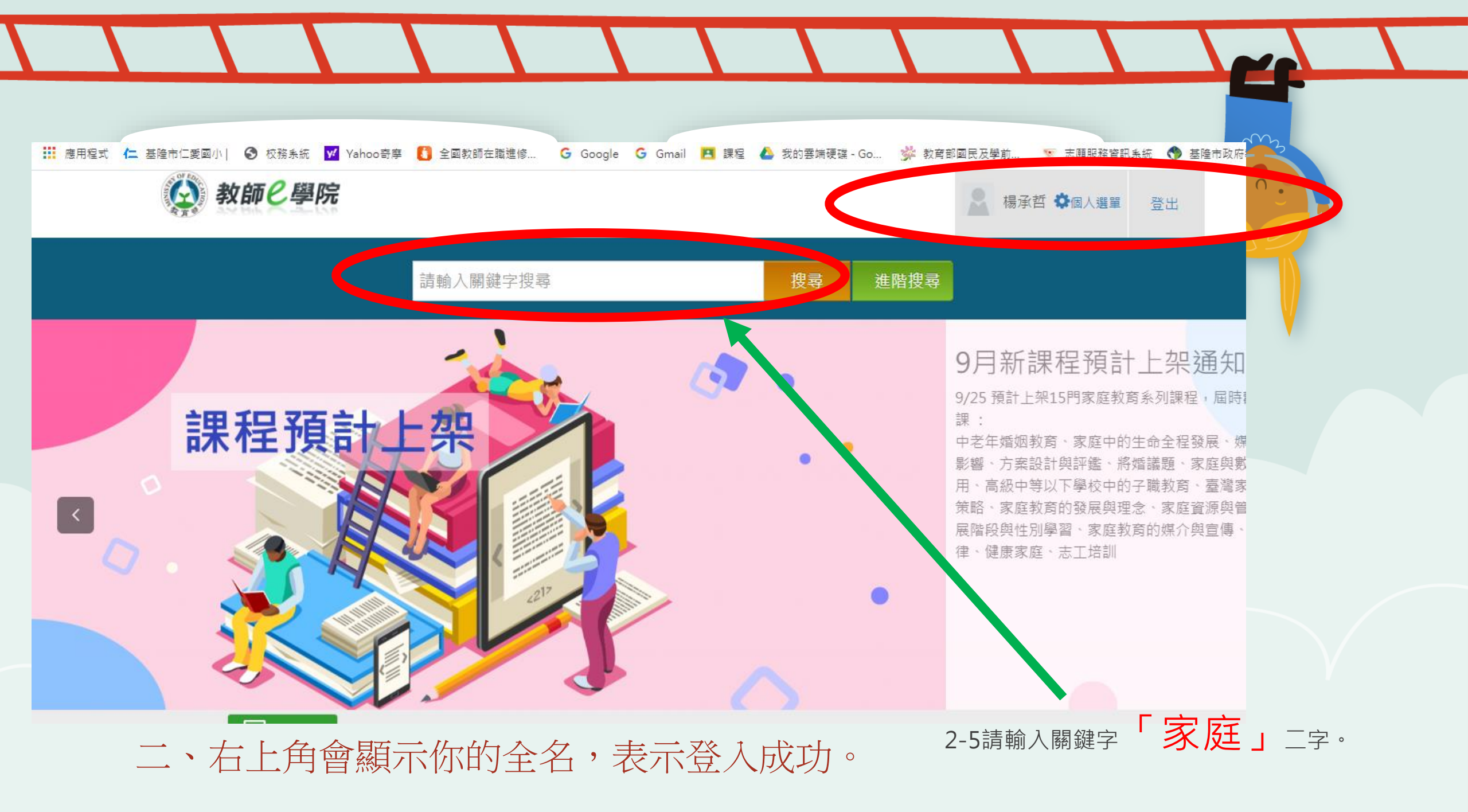

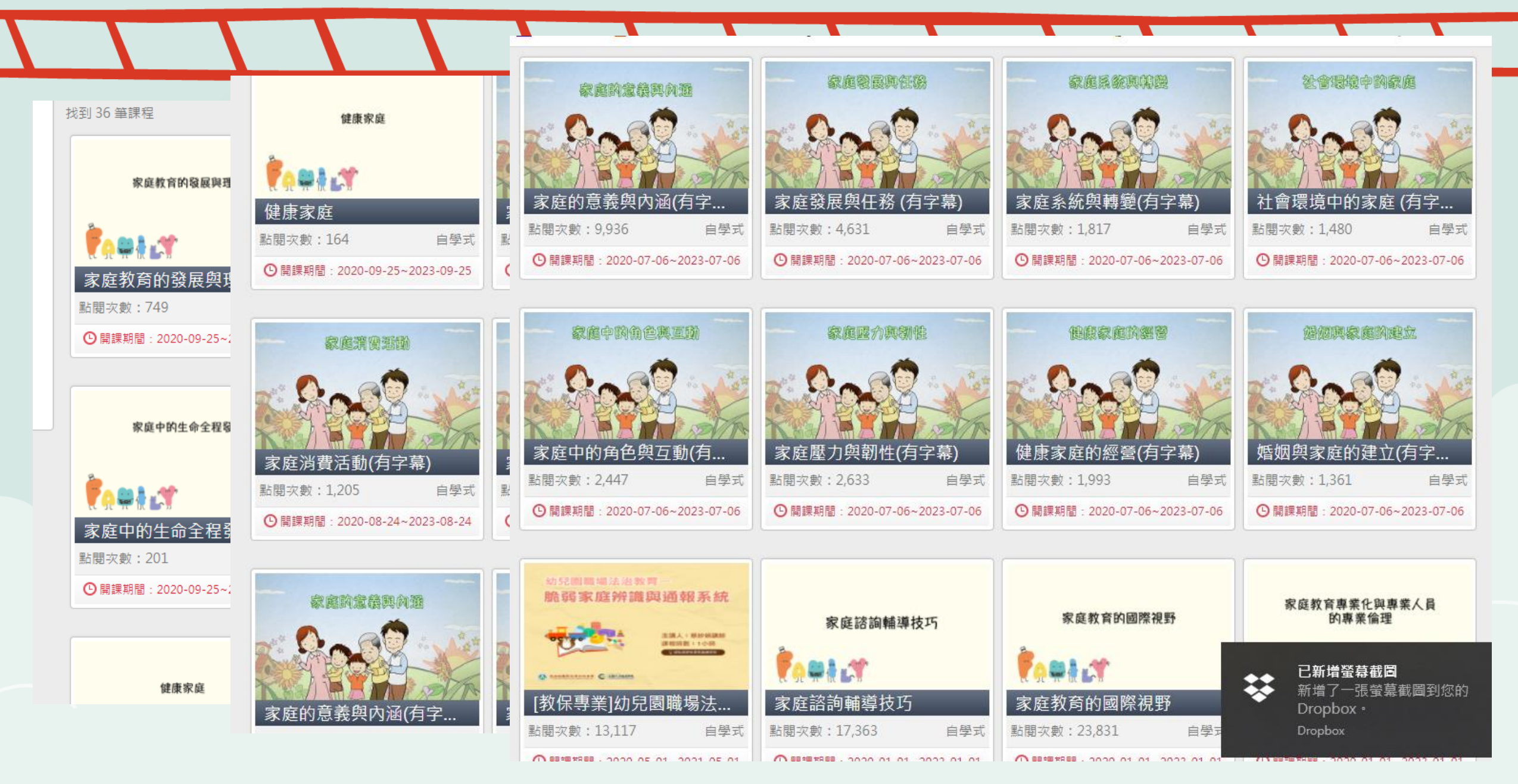

三、進行選課及上課: 9/30起,有35堂課可選。

### 課程介紹

#### ■ 課程基本資料

- ●課程編號:01200044
- 課程名稱:家庭與數位科技的運用
- 課程屬性: 自學式
- 課程性質:家庭教育課程
- 教師研習時數是否上傳全國教師在職進修網:是
- 認證時數:2
- 選課期間:從 2020-09-25 到 2023-09-25
- •課程期間:從2020-09-25到2023-09-25
- 研習對象:高中,高職,國中,國小,大專校院,幼兒園
- 研習身分:「無」
- 通過條件:

評量標準(總分):70分 閱讀時數:01:46:00

■ 先修課程

無

**3-1**查看課程介紹,了解有多少認證時數,和課程性質是否符合。

三、進行選課及上課

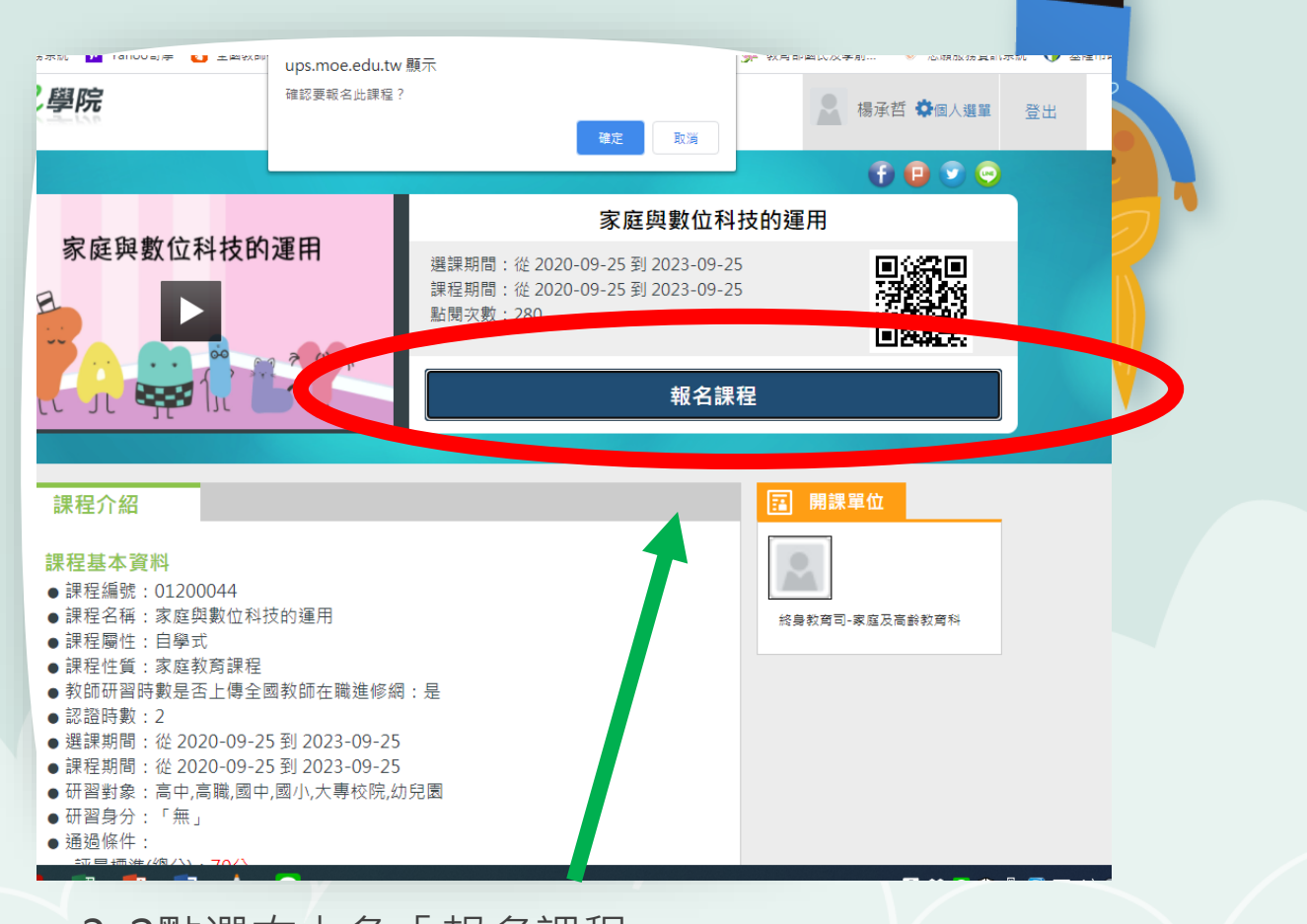

3-2點選右上角「報名課程」。

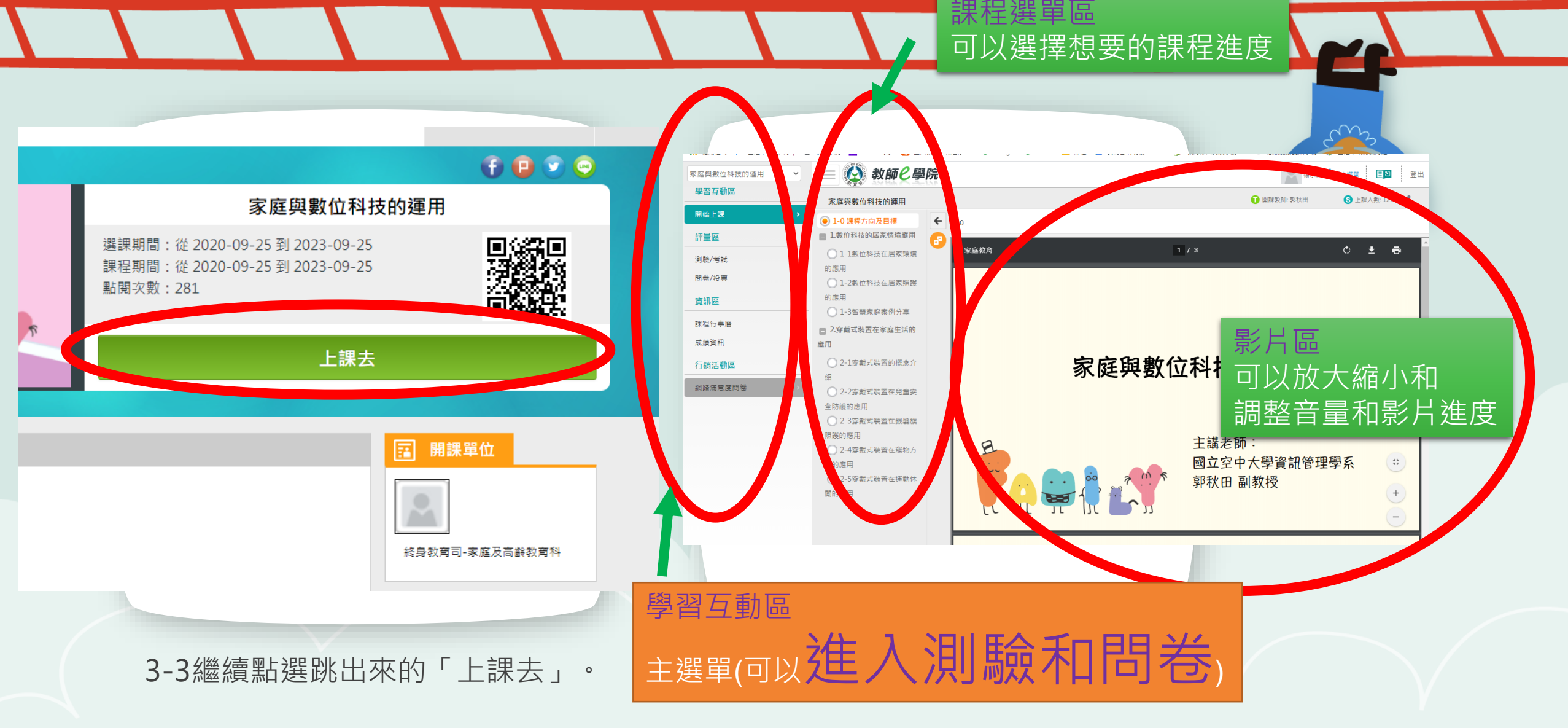

3-4接下來進入上課的視窗頁面

三、進行選課及上課

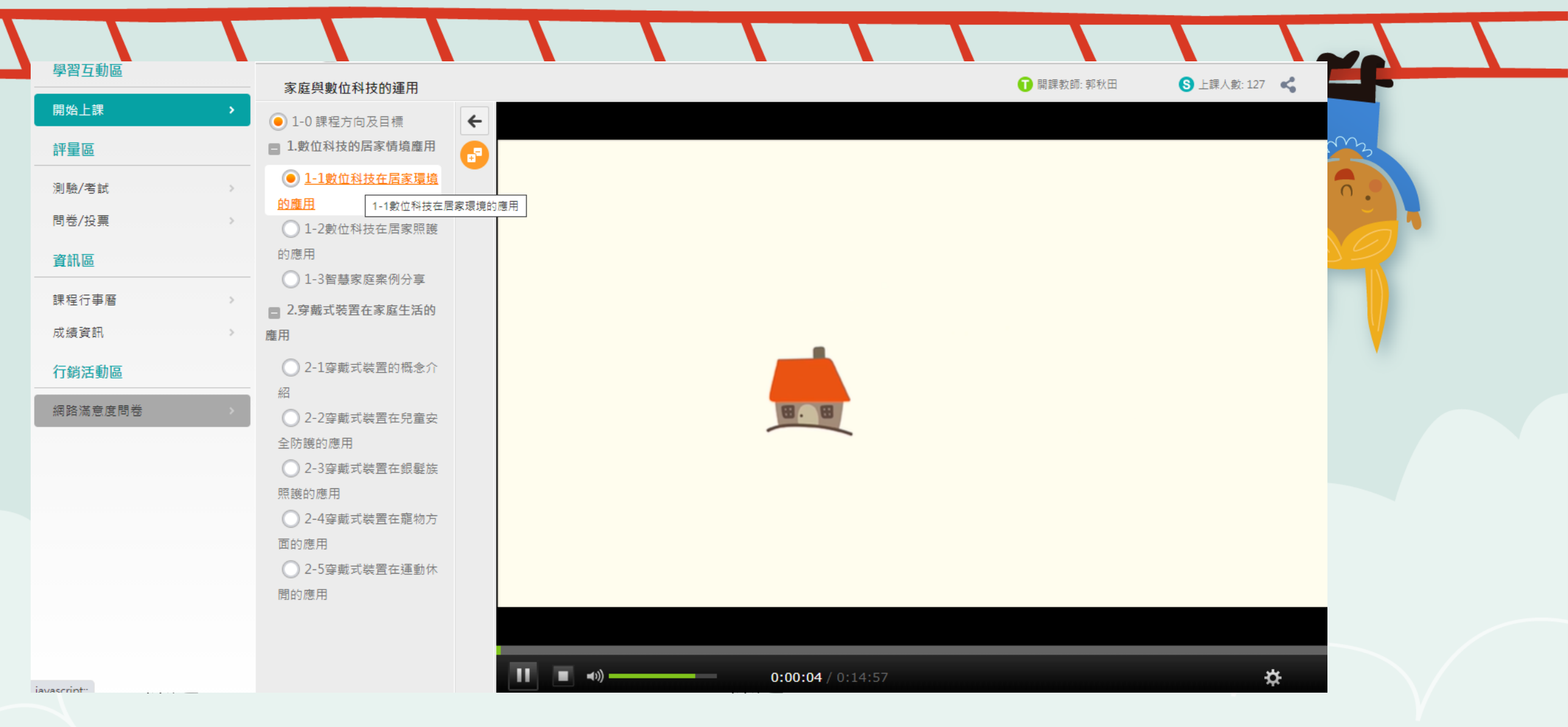

注意事項: 1.隨時可以測驗,但是影片沒有達到最低時間和做完課程問卷, 就算測驗及格,還是無法取得時數。

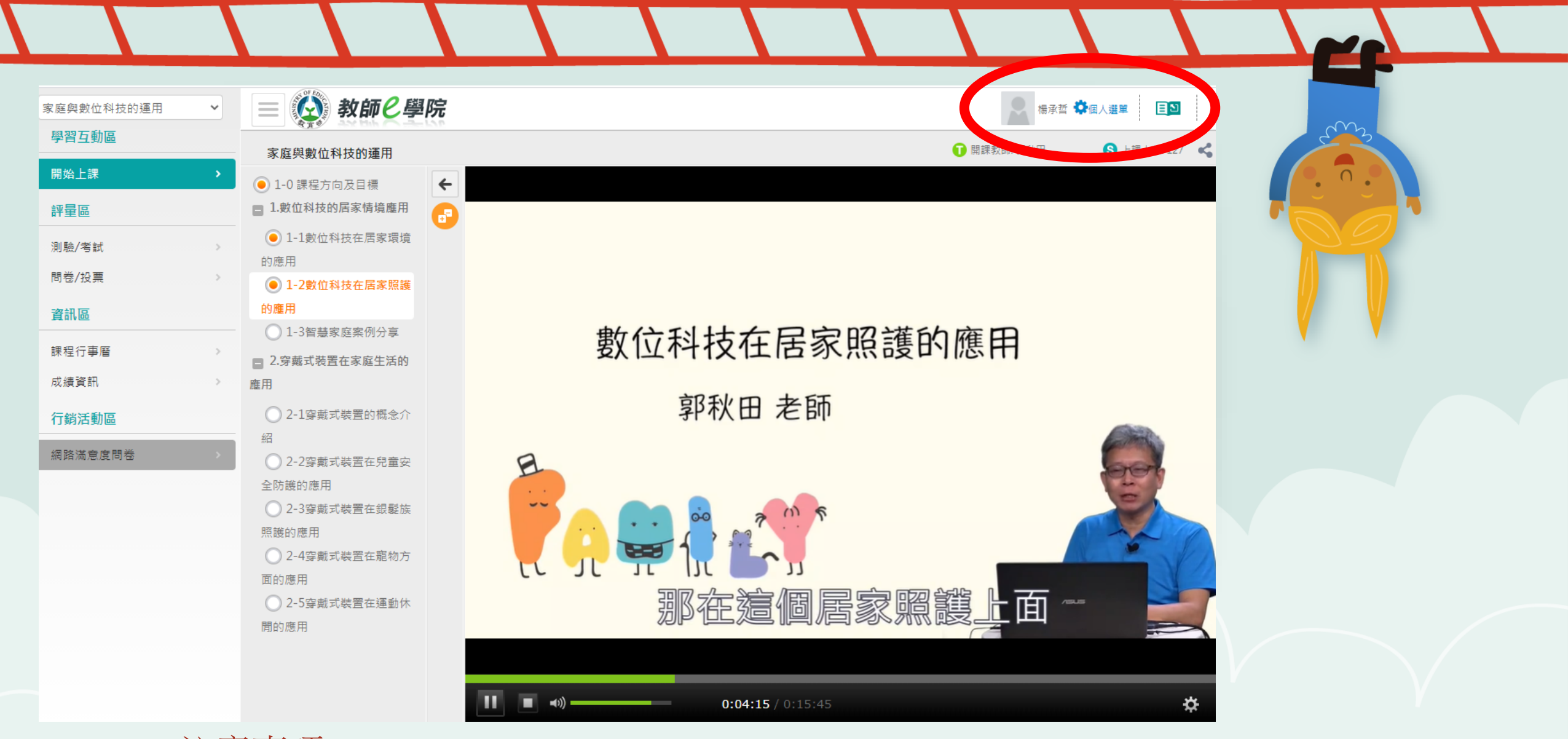

注意事項: 2.如果要中途離開或是關機,可以點選右上角的個人選單獲釋離 開教室,跳出畫面。(但已觀看的時數會被記錄下來)

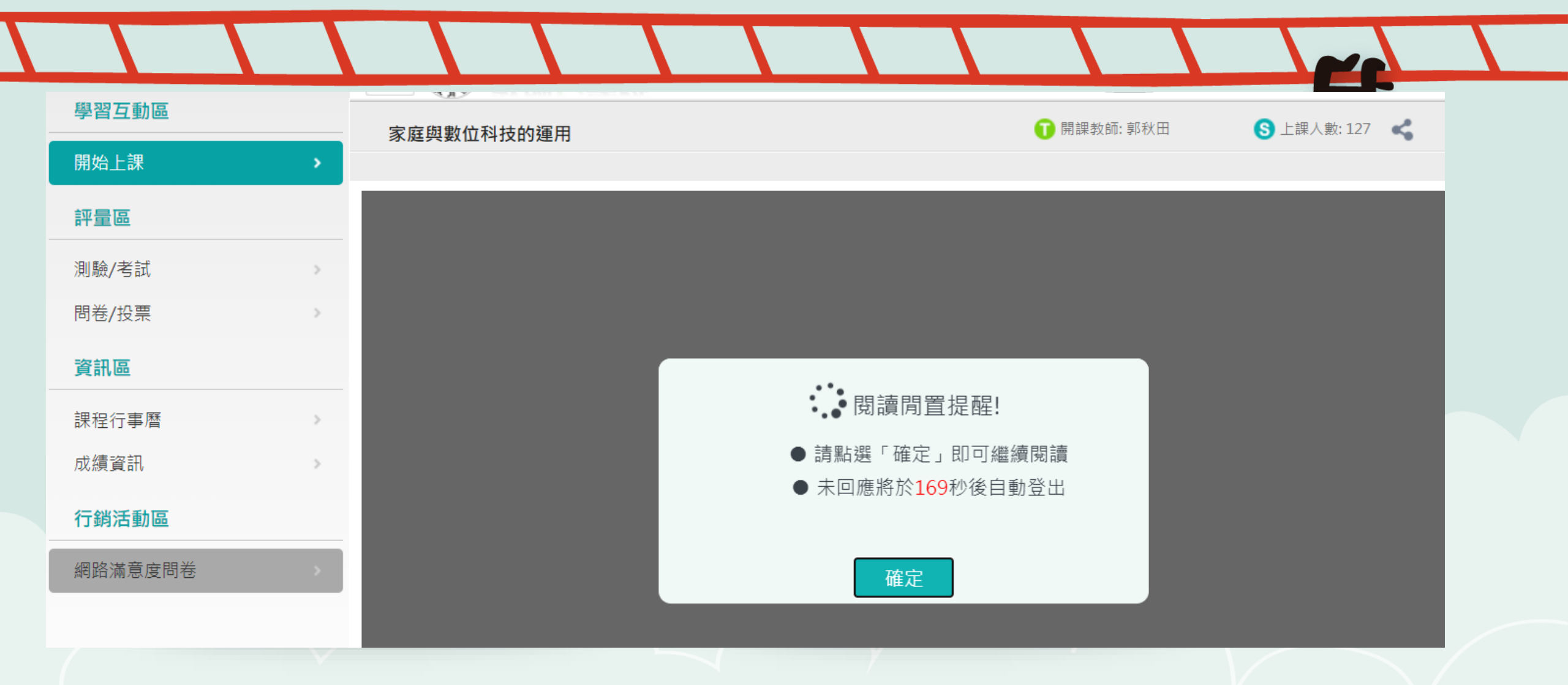

注意事項: 3.如果要中途離開網頁,系統會跳出視窗提醒,確認你是否有在螢幕前上課, 若沒按確定就會自動登出。

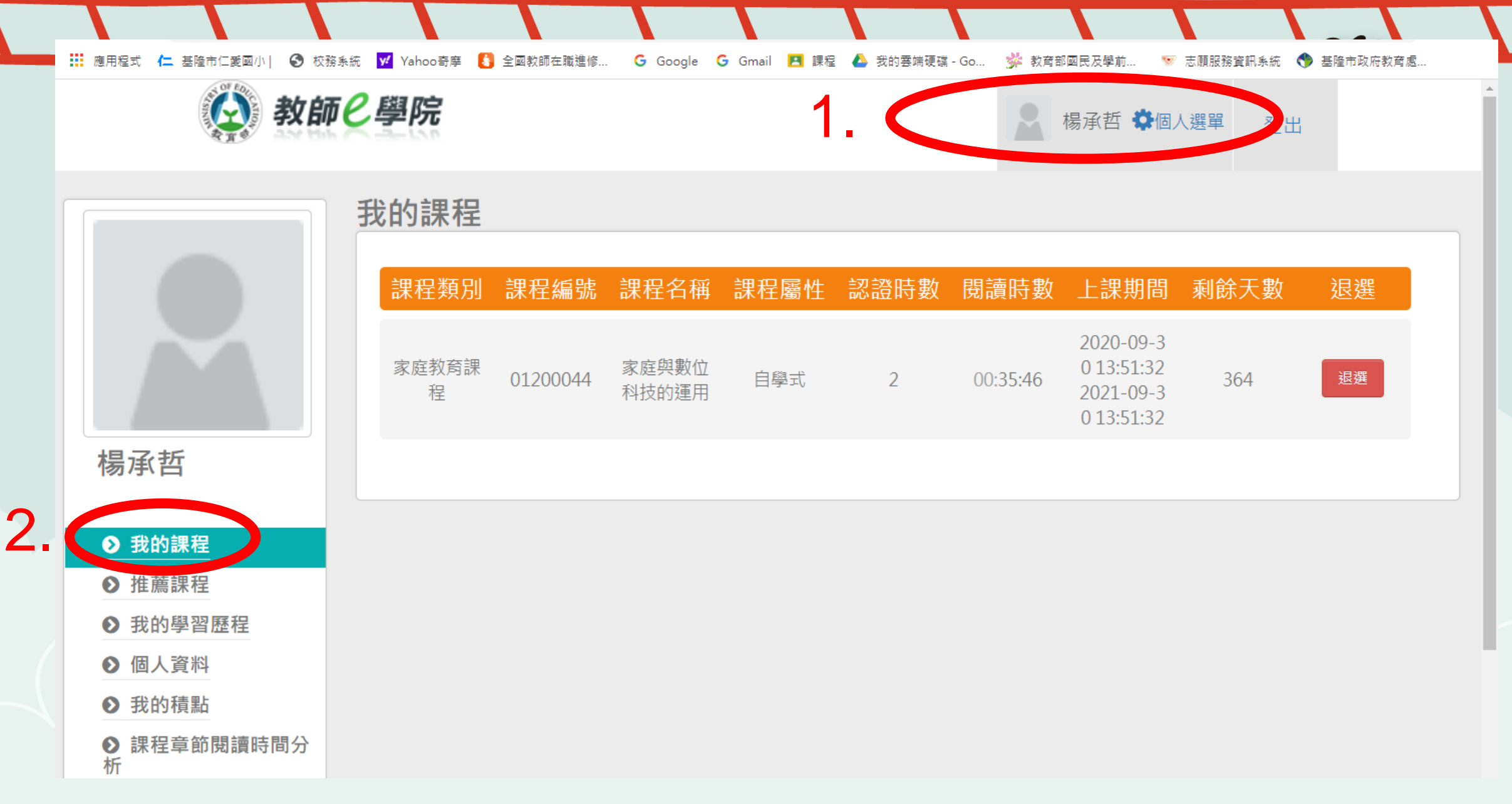

四、確認時數和重新進入課程資訊

| x»  | y  |                 | 530               |           |           |             |           |           |                    |            | -                |                   |         |
|-----|----|-----------------|-------------------|-----------|-----------|-------------|-----------|-----------|--------------------|------------|------------------|-------------------|---------|
|     | 我自 | 的學習歷            | 種                 |           |           |             |           |           |                    |            |                  |                   |         |
|     |    | 課程屬性:           | 全部 🗸              | ·         |           | 通過狀態:全部     | ~         |           | 課程                 | 名稱:        |                  |                   |         |
|     |    | 上課年度:           | 全部                | ·         |           | 查詢          |           |           |                    |            |                  |                   |         |
|     |    | 1. 請注意<br>天,請耐/ | !當課程符合通過(<br>心等待。 | 條件後(「通過狀態 | 」欄位顯示『通過』 | 1),系統會於隔日自重 | 動判斷及傳送資料至 | 【全國教師在職進修 | 網】,可於隔日「傳讀         | 送高師大時間」欄位鼎 | 頁示「上傳日期」後再∃<br>● | 至【全國教師在職進修網】查詢,通常 | 需1~2個工作 |
| 楊承哲 |    | 2. 請注意          | !若有教師研習時          | 數上傳需求,「身外 | 分證字號」為必填, | 請至【個人資料】確   | 認是否有填寫正確。 | 若未填寫,教師研習 | <b>習時數將無法上傳至</b> 【 | 全國教師在職進修網  | ] •              |                   |         |

3.「身分證字號」補填後,『當月份』通過的研習時數,系統會於隔日自動判斷及傳送資料至【全國教師在職進修網】,「傳送高師大時間」欄位顯示日期後,通常需1~2個工作天,請耐心等待。

4. 若您達到修習課程通過標準,可將該課程之學習歷程加入時數證明,並自行下載留存。

▶ 我的課程

后端住 ▶ 我的學習歷程 一次当

3

| 55 BR 515 R7 10    |      |                              |                           |          |     |                                       |      |      |             |    |           |
|--------------------|------|------------------------------|---------------------------|----------|-----|---------------------------------------|------|------|-------------|----|-----------|
| 学 <u>育歴在</u><br>冬野 | 課程屬性 | 課程名稱                         | 上課期間                      | 閱讀時數     | 測驗  | 通過條件                                  | 通過狀態 | 認證時數 | 傳送高師大<br>時間 | 功能 | 加入時數<br>明 |
| 積點<br>章節閱讀時間分      | 自學式  | 學習型家庭(有字幕)(01200037)         | 2020-10-06~<br>2021-10-06 | 00:09:05 | 0   | 課程測驗:70分(含)以上<br>閱讀時數:00:30:00(含)以上   |      | 1    |             |    |           |
|                    | 自學式  | 家庭與數位科技的運用<br>(01200044)     | 2020-09-30~<br>2021-09-30 | 02:01:52 | 90  | 課程測驗:70分(含)以上<br>閱讀時數:01:46:00(含)以上   | ✔ 通過 | 2    | 2020-10-05  |    | 加入        |
|                    | 自學式  | 家庭中的角色與互動(有字幕)<br>(01200026) | 2020-07-27~<br>2021-07-27 | 00:37:37 | 80  | 課程測驗:70分(含)以上<br>閱讀時數:00:30:00(含)以上   | ✔ 通過 | 1    | 2020-07-29  |    | 加入        |
|                    | 自學式  | 婚姻與家庭的建立(有字幕)<br>(01200032)  | 2020-07-27~<br>2021-07-27 | 00:40:27 | 90  | 課程測驗:70分(含)以上<br>閱讀時數:00:36:00(含)以上   | ✔ 通過 | 1    | 2020-07-29  |    | 加入        |
|                    | 自學式  | 家庭發展與任務 (有字蒂)<br>(01200022)  | 2020-07-27~<br>2021-07-27 | 01:26:21 | 80  | 課程測驗:70分(含)以上<br>閱讀時數:00:38:00(含)以上   | ✔ 通過 | 1    | 2020-07-29  |    | 加入        |
|                    | 自學式  | 家庭的意義與內涵(有字幕)<br>(01200021)  | 2020-07-27~<br>2021-07-27 | 00:37:01 | 70  | 課程測驗:70分(含)以上<br>閱讀時數:00:30:00(含)以上   | ✔ 通過 | 1    | 2020-07-28  |    | 加入        |
|                    | 自學式  | 上網,不迷網(01040110)             | 2017-08-14~<br>2018-08-14 | 00:44:43 | 100 | 課程測驗:80分(含)以上<br>閱讀時數:00:40:00(含)以上   | ✔ 通過 | 1    | 2017-10-09  |    | 加入        |
|                    |      | 中小學數位輔助學科閱讀計畫系列              | 2017 02 20                |          |     | □==================================== |      |      |             |    | 有(0       |

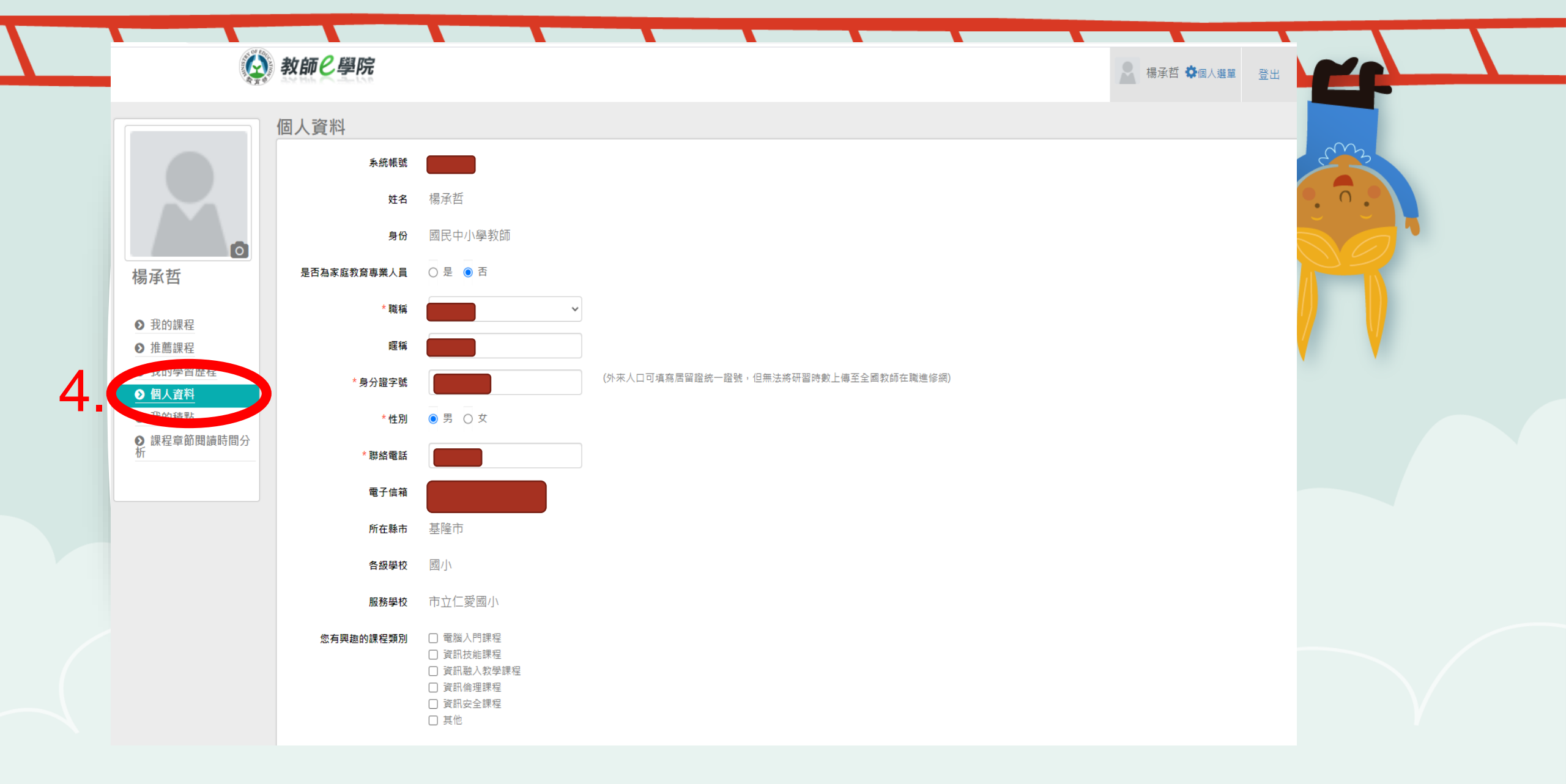

四、確認時數和重新進入課程資訊 個人資料有填寫身分證字號,會將時數上傳至全國教師在職進修網

| 學習互動區   |   |                 | 10000000000000000000000000000000000000 | 上Ⅲ人前:127    |
|---------|---|-----------------|----------------------------------------|-------------|
| 開始上課    | > | 家庭與數位科技的建用      | 所請未我如此,我们代口                            | ● 上际八裂. 127 |
| 評量區     |   | 測驗 / 考試         |                                        |             |
| 測驗/考試   | > |                 |                                        |             |
| 問卷/投票   | > | 線上測驗:家庭與數位科技的運用 |                                        |             |
| 資訊區     |   | 進行測驗            | 杏看结里                                   |             |
| 課程行事曆   |   | 從即日起 到 無限期      | <b>上一百八八八</b><br>繳交後公布                 |             |
| 成績資訊    | > |                 |                                        |             |
| 行銷活動區   |   |                 |                                        |             |
| 網路滿意度問卷 | > |                 |                                        |             |
|         |   |                 |                                        |             |

五、進行測驗

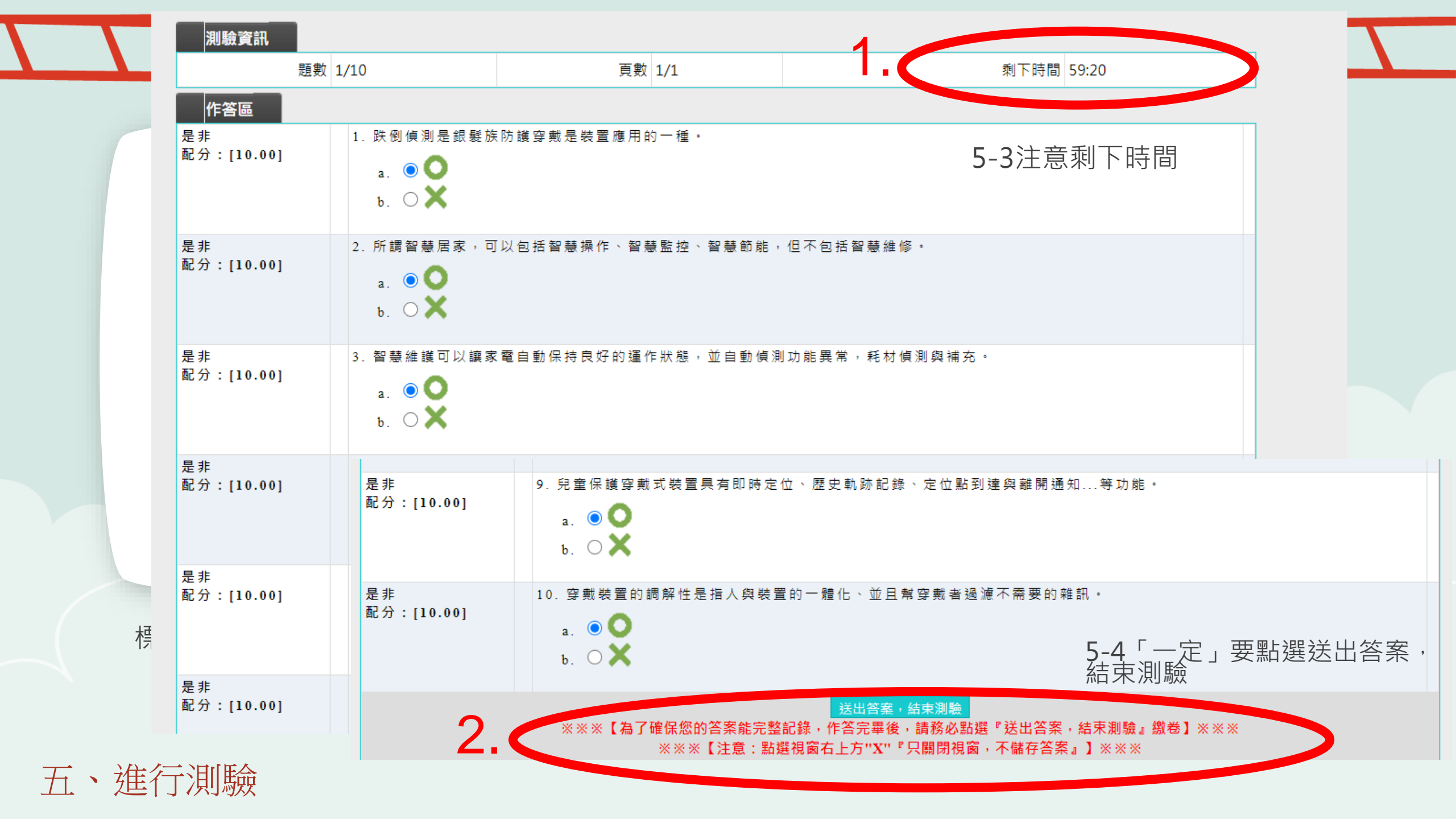

| 測驗次別                                                                                                    |                             |                     |               |                                       | 測驗次別                           |                                                                          |                            |                      |            |              |  |
|----------------------------------------------------------------------------------------------------|-----------------------------|---------------------|---------------|---------------------------------------|--------------------------------|--------------------------------------------------------------------------|----------------------------|----------------------|------------|--------------|--|
| 總分 = 90<br>及格連進 =70                                                                                                    |                             |                     |               | (編<br>下                               | 悤分 = 90<br>3.柊煙淮 - 70          |                                                                          |                            |                      |            |              |  |
| 評量結果 = 及格                                                                                                    |                             |                     |               | ····································· | ▲ 日候早 = 70 平量結果 = 及格           |                                                                          |                            |                      |            |              |  |
| 此為電腦閱卷之自動計分。實際得分以教師公佈之正言                                                                                                    | t分數為準。                      |                     |               | Щ                                     | 北為電腦閱卷之自動計                     | 分。實際得分以教師公佈                                                              | 布之正式分數為準。                  |                      |            |              |  |
| 查看第 1 ✔ 次結果                                                                                                    |                             |                     |               | ž                                     | 查看第 1 ∨ 次結果                    |                                                                          |                            |                      |            |              |  |
| 試卷內容                                                                                                    |                             |                     |               |                                       | 試卷內容                           |                                                                          |                            |                      |            |              |  |
| 確準答案       ● 學生答案         配分:[10.00]       ●         得分:       10.00         種       •         a.       ●         b.       ● × | 5.防護穿戴是裝置應用的一               |                     |               | Ē                                     | 【標準答案 O 學生<br>記分:[10.00]<br>得分 | <ul> <li>当条</li> <li>1. 跌倒偵測是</li> <li>a. ●●●</li> <li>b. ● ×</li> </ul> | 銀髮族防護穿戴是裝置應                | 用 的 一                |            |              |  |
| 配分:[10.00] ★ 2.所謂智慧居家,言<br>得分:[0.00] 控\智慧簡能,但不<br>a. ● ○<br>b. ▲★                                                              | 〕以包括智慧操作、智慧監<br>包括智慧維修・     | 詳解:<br>智慧居家可以包括智慧操( | 乍、智慧監控、智慧節能與著 | 智慧維修・                                 | Z分:[10.00] メ<br>得分             | 2.所謂智慧居<br>控、智慧節能<br>a. ④〇<br>b. 〇〇                                      | 家,可以包括智慧操作、<br>,但不包括智慧維修。  | 智慧監<br>詳解:<br>智慧居家可以 | 包括智慧操作、智慧監 | 控、智慧節能與智慧維修。 |  |
| 配分:[10.00]<br>得分:[10.00]<br>思 3. 智慧維護可以導調<br>思 , 並自動偵測功能<br>a. ■ ● ● ● ● ● ● ● ● ● ● ● ● ● ● ● ● ● ●                           | 《電自動保持良好的運作狀<br>異常,耗材偵測與補充。 |                     |               | Ā                                     | 2分:[10.00]<br>得分               | 3. 智慧維護可<br>態, 並自動偵<br>a. <b>2</b><br>b. <b>2</b>                        | 以讓家電自動保持良好的<br>測功能異常,耗材偵測與 | 運作狀<br>備充。           |            |              |  |
| 配分:[10.00] ↓ 4. 兒童保護穿戴式装                                                                                                    | 5置可說是科技、便利與隱私               |                     |               | Ē.                                    | 2分:[10.00] ✔<br>得分             | 4. 兒童保護穿<br>: 10.00                                                      | 《戴式裝置可說是科技、便               | 利與隱私                 |            |              |  |
|                                                                                                    |                             |                     |               |                                       |                                |                                                                          |                            | V                    |            |              |  |
| 5-5馬上告知<br>誤題目並會挑                                                                                                    | 結果並且核<br>農供詳解。              | (對答案,               | 錯             | 5                                     | -6若不<br>罰每次的                   | 滿意 . □<br>5 錯誤歴                                                          | 可以重複》<br>程。                | 則驗。並i                | 本三         |              |  |

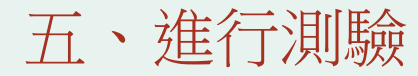

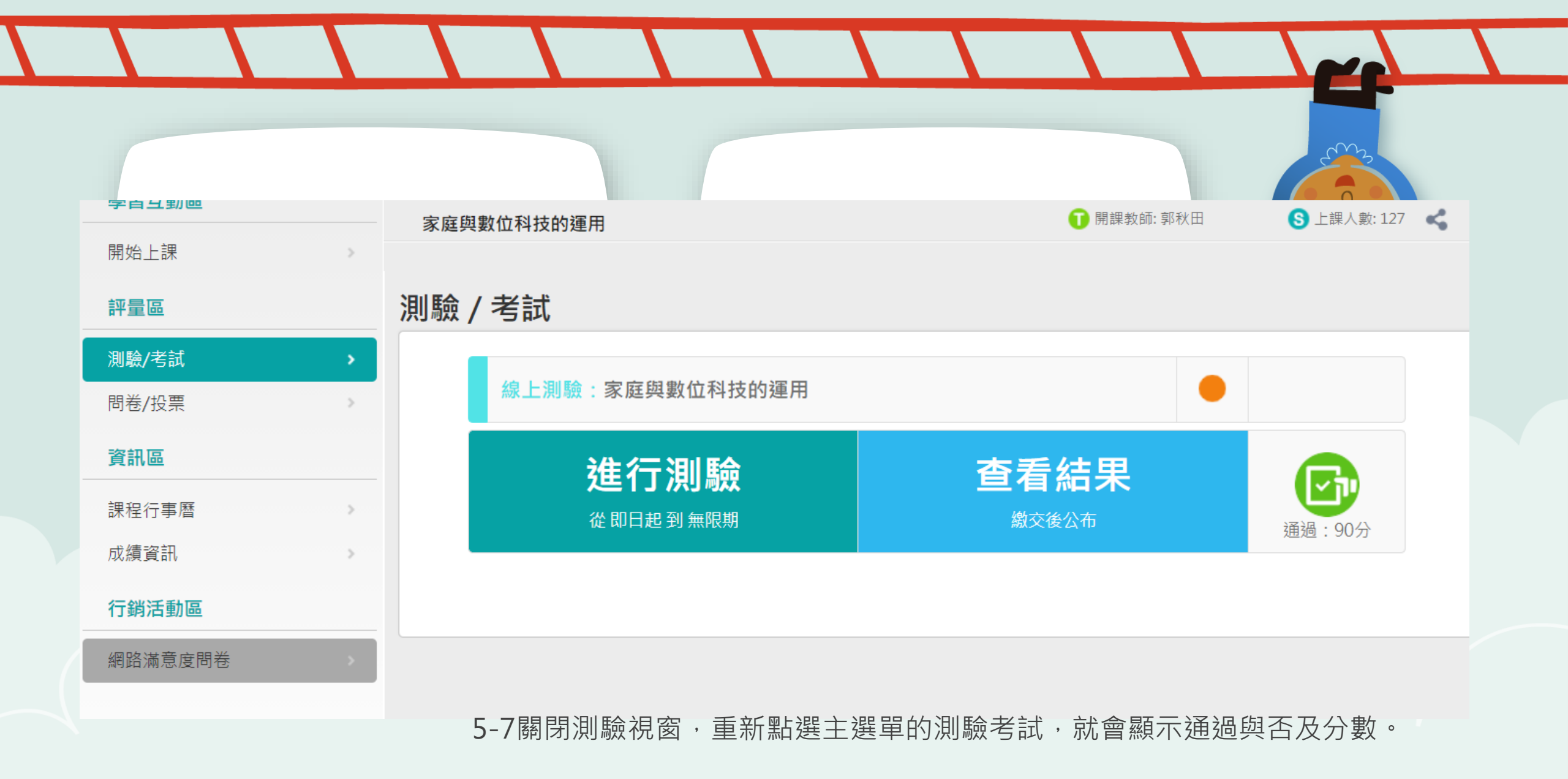

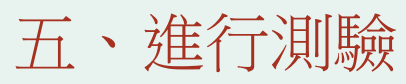

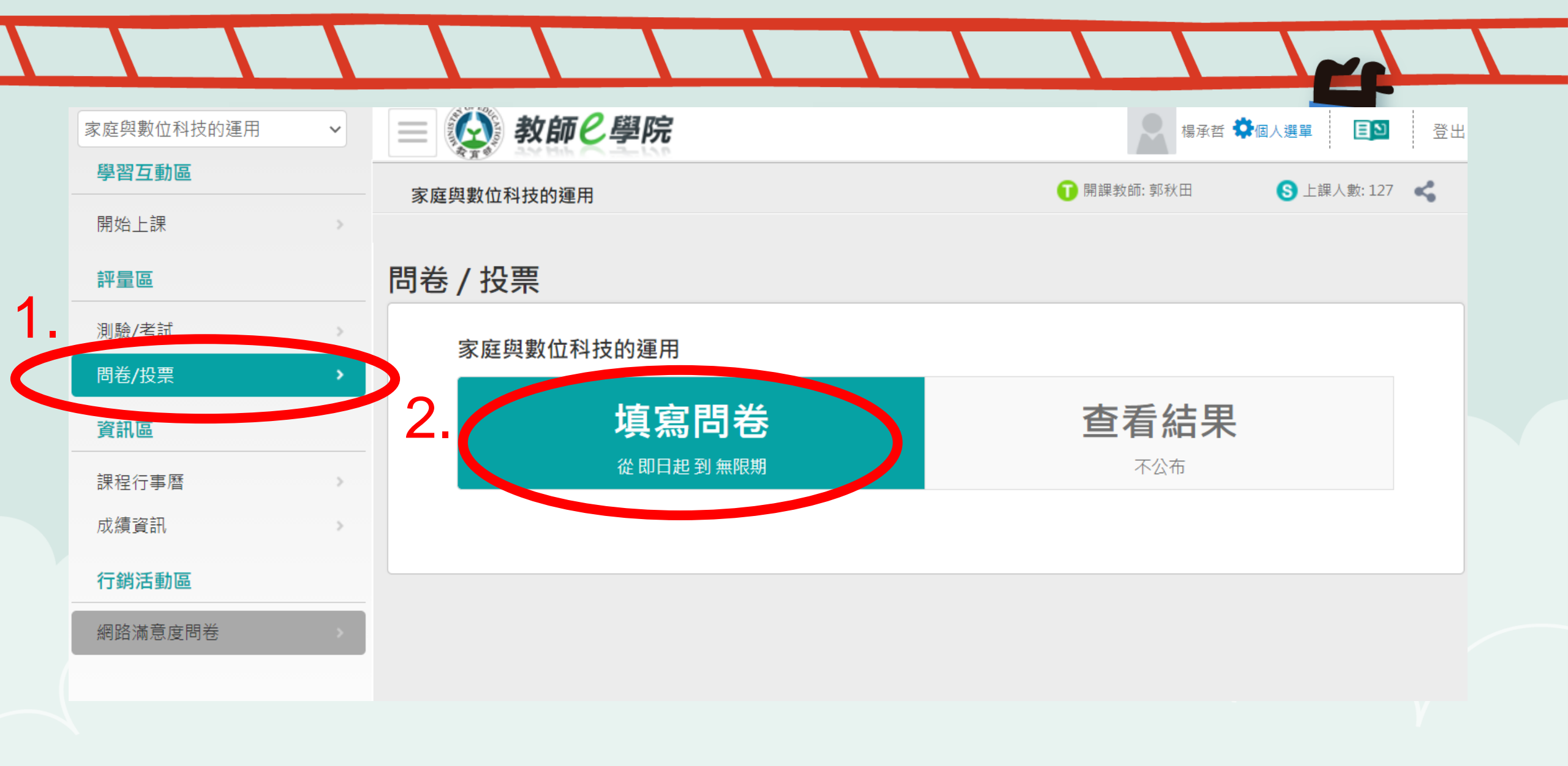

六、填寫問卷

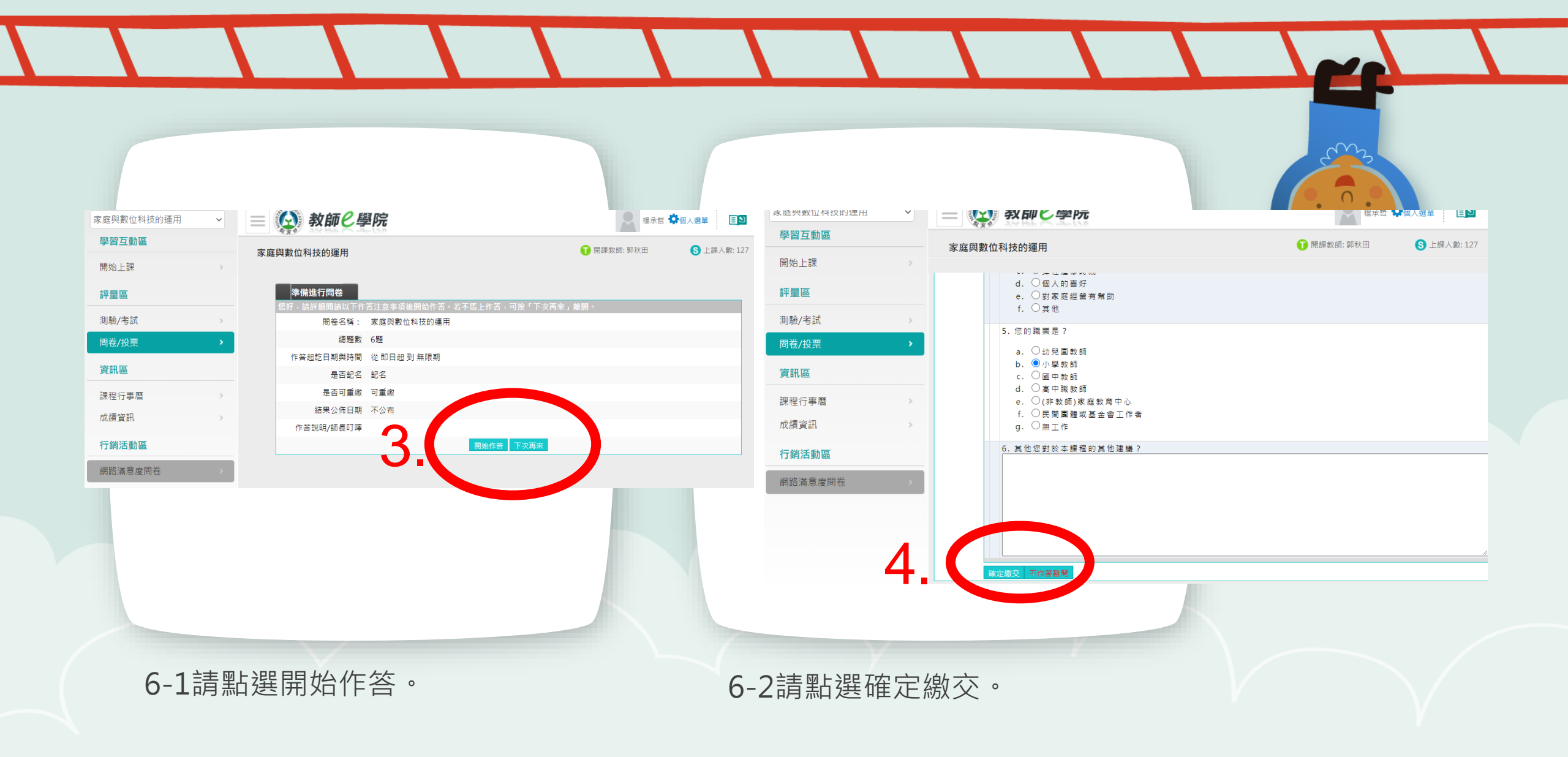

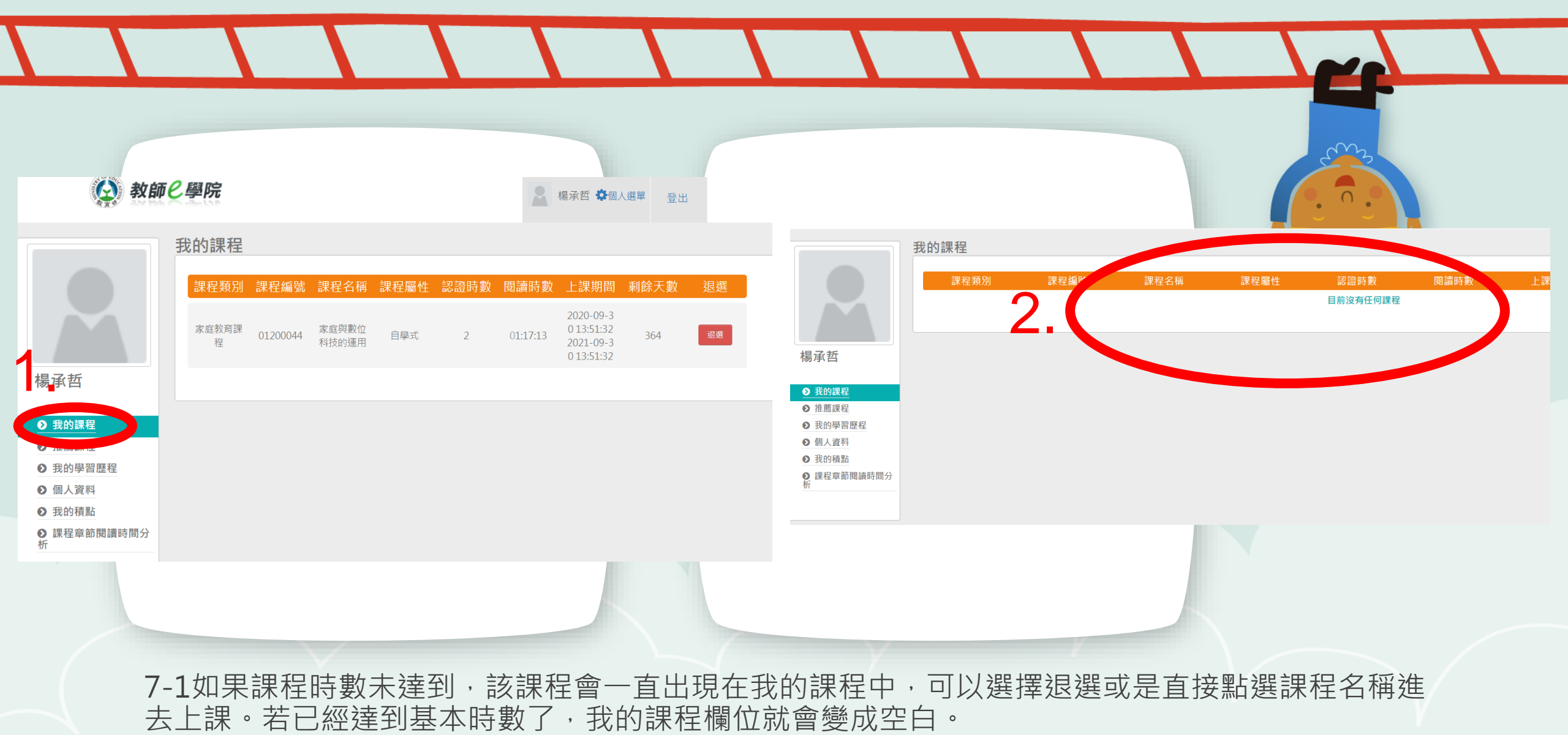

七、列印研習時數

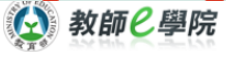

楊承哲

● 我的課程
 ● 推薦課程
 ● 推薦課程
 ● 我的學習歷程

● 我的積點
 ● 課程章節閱讀時間分

時數證明清

#### 我的學習歷程

| 1/01 |            |           |       |  |
|------|------------|-----------|-------|--|
|      |            |           |       |  |
|      | 課程屬性:全部 🖌  | 通過狀態:全部 🖌 | 課程名稱: |  |
|      | 上課年度: 全部 ✓ | 查詢        |       |  |
|      |            |           |       |  |

1.請注意!當課程符合通過條件後(「通過狀態」欄位顯示『通過』),系統會於隔日自動判斷及傳送資料至【全國教師在職進修網】,可於隔日「傳送高師大時間」欄位顯示「上傳日期」後再至【全國教師在職進修網】查詢,通常需1~2個工作 天,請耐心等待,

2.請注意!若有教師研習時數上傳需求,「身分證字號」為必填,請至【個人資料】確認是否有填寫正確。若未填寫,教師研習時數將無法上傳至【全國教師在職進修網】。

3.「身分證字號」補填後,『當月份』通過的研習時數,系統會於隔日自動判斷及傳送資料至【全國教師在職進修網】,「傳送高師大時間」欄位顯示日期後,通常需1~2個工作天,請耐心等待。

4. 若您達到修習課程通過標準,可將該課程之學習歷程加入時數證明,並自行下載留存。

| 課程屬性 | 課程名稱                                               | 上課期間                      | 閱讀時數     | 測驗  | 通過條件                                             | 通過狀態 | 認證時數 | 傳送高師大<br>時間 | 功能 | 加.∉<br>用 |
|------|----------------------------------------------------|---------------------------|----------|-----|--------------------------------------------------|------|------|-------------|----|----------|
| 自學式  | 家庭與數位科技的運用<br>(01200044)                           | 2020-09-30~<br>2021-09-30 | 02:00:56 | 90  | 課程測驗:70分(含)以上<br>閱讀時數:01:46:00(含)以上              | ✔ 通過 | 2    |             | 1  | 11       |
| 自學式  | 家庭中的角色與互動(有字幕)<br>(01200026)                       | 2020-07-27~<br>2021-07-27 | 00:37:37 | 80  | 課程測驗:70分(含)以上<br>閱讀時數:00:30:00(含)以上              | ✔ 通過 | 1    | 2020-07-29  | 4. | ЪD       |
| 自學式  | 婚姻與家庭的建立(有字幕)<br>(01200032)                        | 2020-07-27~<br>2021-07-27 | 00:40:27 | 90  | 課程測驗:70分(含)以上<br>閱讀時數:00:36:00(含)以上              | ✔ 通過 | 1    | 2020-07-29  |    | ha       |
| 自學式  | 家庭發展與任務 (有字幕)<br>(01200022)                        | 2020-07-27~<br>2021-07-27 | 01:26:21 | 80  | 課程測驗:70分(含)以上<br>閱讀時數:00:38:00(含)以上              | ✔ 通過 | 1    | 2020-07-29  |    | 加        |
| 自學式  | 家庭的意義與內涵(有字幕)<br>(01200021)                        | 2020-07-27~<br>2021-07-27 | 00:37:01 | 70  | 課程測驗:70分(含)以上<br>閱讀時數:00:30:00(含)以上              | ✔ 通過 | 1    | 2020-07-28  |    | ha       |
| 自學式  | 上網,不迷網(01040110)                                   | 2017-08-14~<br>2018-08-14 | 00:44:43 | 100 | 課程測驗:80分(含)以上<br>閱讀時數:00:40:00(含)以上              | ✔ 通過 | 1    | 2017-10-09  |    | ha       |
| 自學式  | 中小學數位輔助學科閱讀計畫系列<br>課程-1-數位學習:教育創新的支<br>點(01070048) | 2017-02-20~<br>2018-02-15 | 02:02:31 | 100 | 課程測驗:80分(含)以上<br>閱讀時數:00:36:00(含)以上              | ✔ 通過 | 1    | 2017-04-05  |    | ħ        |
| 自學式  | 中小學數位輔助學科閱讀計畫系列<br>電码 2 開禁工業(01070040)             | 2017-02-20~               | 03:38:46 | 100 | 課程測驗:80分(含)以上<br><sup>眼接性軟,02:10:00(会))/ L</sup> | ✔ 通過 | 3    | 2017-04-05  |    | 捡        |

7-2點選我的學習歷程,可以看到在教師E學院選修且通過的課程一覽表,請選擇

家庭教育相關的研習課程後,按下右方加入的按鈕。

七、列印研習時數

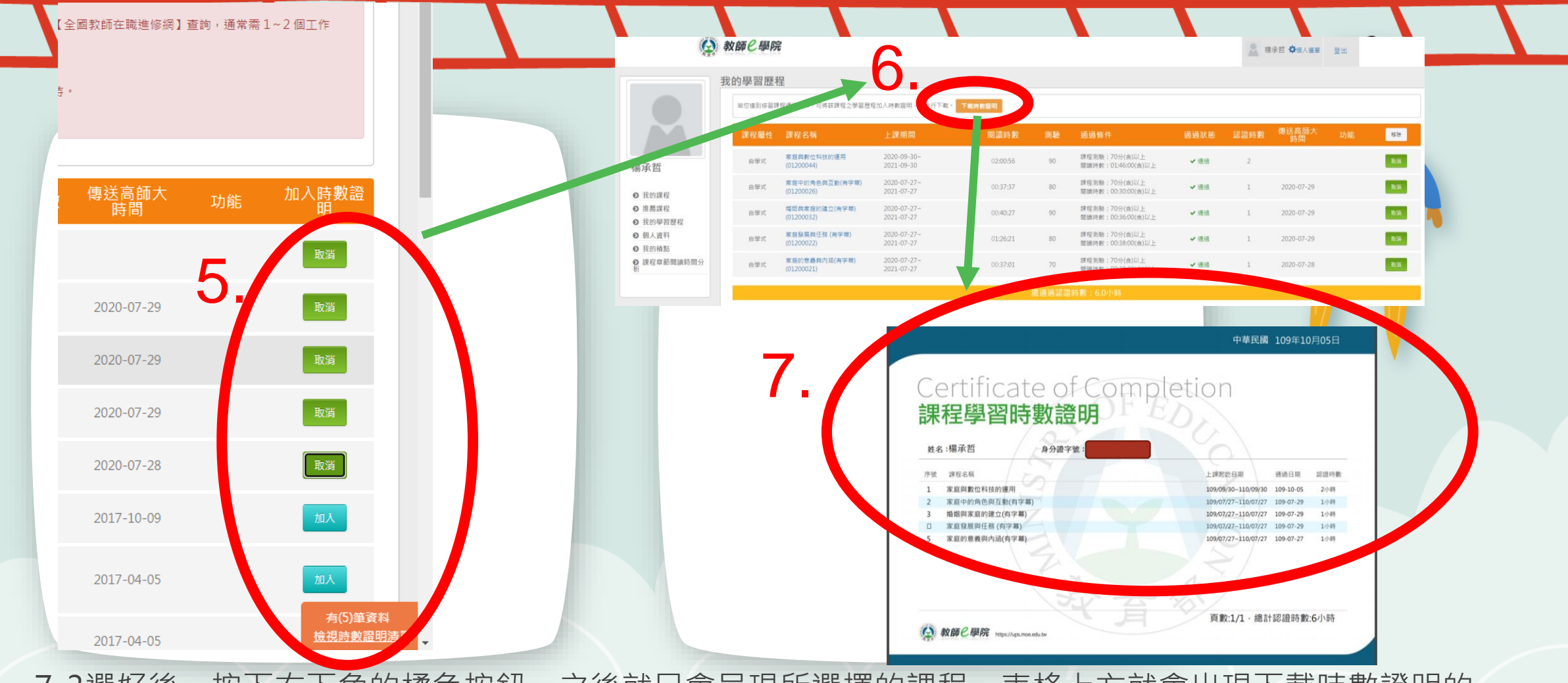

7-3選好後,按下右下角的橘色按鈕,之後就只會呈現所選擇的課程。表格上方就會出現下載時數證明的 橘色按鈕,請點選。之後就會跳出課程學習時數證明的PDF檔。請於每年4月底以前協助下載研習時數證 明交回輔導室資料組統計填報(每學年度至少要4小時),再次謝謝各位老師的協助與配合!

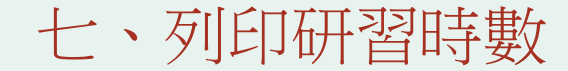

## 動手操作時間

 今天如果您有全程參與109/10/07的研習,因為本研習為基隆市家庭教育中心主辦,而由基隆市 仁愛國小輔導室承辦的研習,所以今天課程時數 可以成為大家109學年度2小時的家庭教育研習時 數,請大家再補足2小時即可。

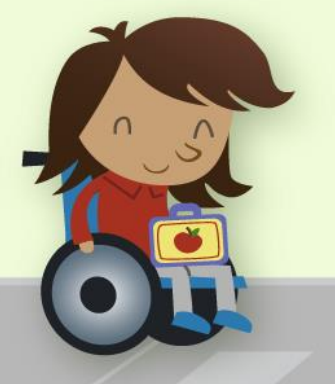

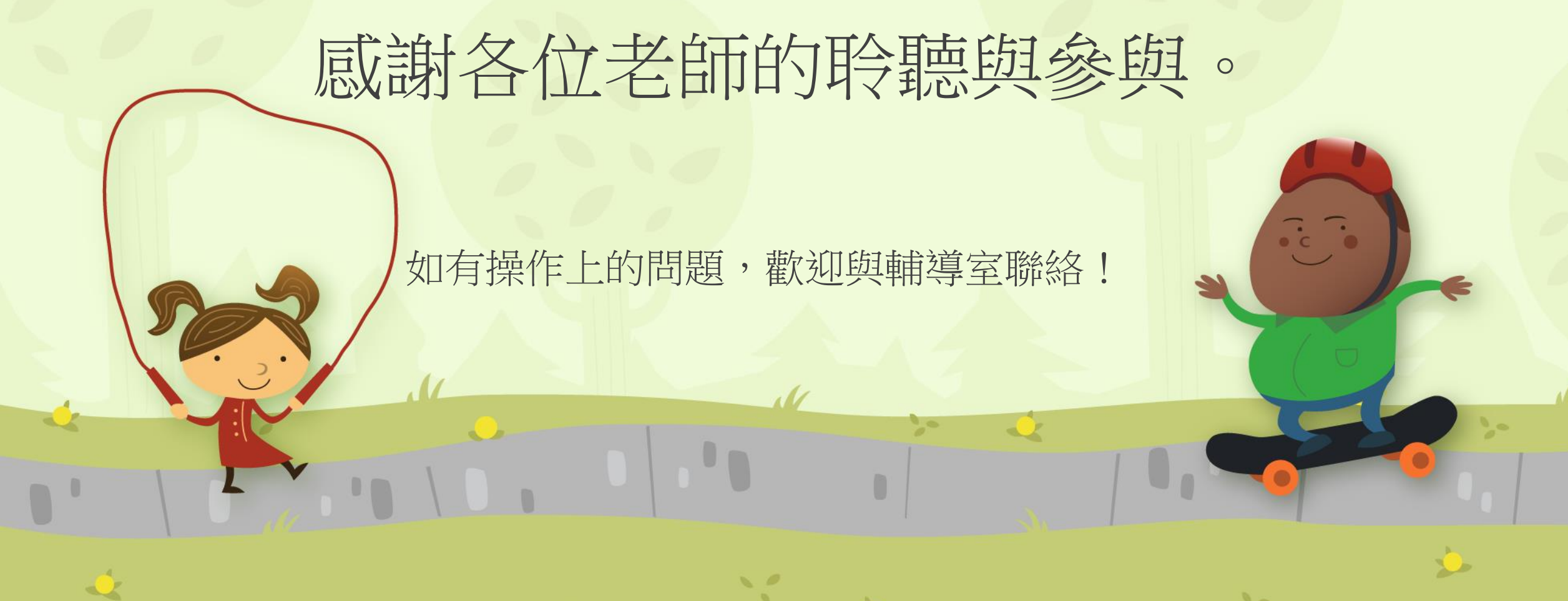